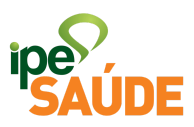

# <u>Reingresso</u>

- 1. PASSO A PASSO
- Dentro do Portal do Segurado, selecione a aba "Serviços ao Segurado".

| Portal do S           | Segu       | rado                       |                   |                |                         |                                |
|-----------------------|------------|----------------------------|-------------------|----------------|-------------------------|--------------------------------|
| Página Inicial Serviç | os ao Segu | urado Perguntas Frequer    | ntes              |                |                         | Site Institucional IPE Saúde   |
| MEU MENU              |            | Serviços mais utiliz       | ados              |                |                         |                                |
| Inicio                | >          | Atualização de<br>cadastro | Carências         | Grupo Familiar | Alterar Senha<br>Cartão | Extrato de Utilização          |
| Meus Dados            | >          |                            |                   |                |                         |                                |
| Meus Planos           | >          | Habilitação de             | Boletos e Faturas |                |                         |                                |
| Meus Serviços         | >          | segurado                   |                   |                |                         |                                |
|                       |            |                            |                   |                |                         | Visualizar todos os Serviços 🗲 |

• No menu "<u>Cadastro</u>" clique na opção "<u>Reingresso ao IPE Saúde</u>".

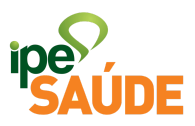

#### CADASTRO

### Comunicação de óbito Atualização de cadastro Comunique o IPE Saúde sobre o > > Atualize seus dados cadastrais no falecimento de usuários (Titular ou IPE Saúde. Dependente). **Grupo Familiar** Habilitação de Segurado > > Consulte integrantes do grupo Habilite usuários do IPE Saúde. familiar do seu IPE Saúde. Optante Reingresso ao IPE Saúde Veja informações sobre o seu IPE > > Saúde. Solicite adesão, Solicite o reingresso ao IPE Saúde. cancelamento ou reingresso.

• Selecione "Acessar Serviço".

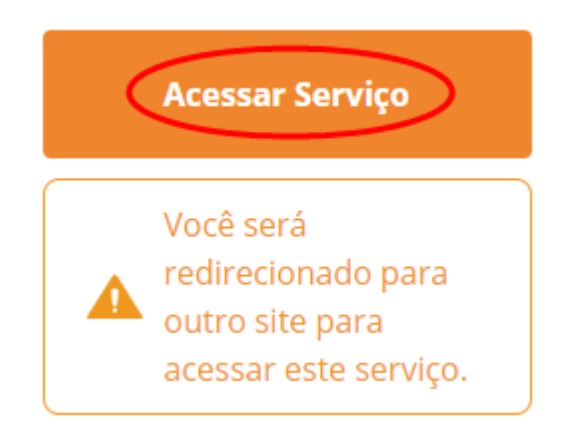

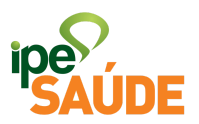

 Nesta nova página, leia atentamente as informações adicionais e clique no link em verde "<u>SERVIDORES OU PENSIONISTAS</u> <u>ESTADUAIS</u>".

# IPE Saúde | Reingresso ao IPE Saúde

### O QUE É?

Existe a possibilidade de solicitar reingresso ao IPE Saúde, contudo, este reingresso deve obedecer os prazos de carência da **Resolução IPE Saúde** 01/2021 e a contribuição de 7,2 % conforme **Resolução nº 01/2018** e permanência mínima de 24 meses.

Para ter mais informações sobre os prazos de carência, consulte a página sobre o assunto **clicando aqui**.

## FORMA DE SOLICITAÇÃO

Preenchimento de formulário e envio de documentos digitalizados diretamente no site do IPE Saúde - clique conforme o caso abaixo para verificar a documentação e encaminhar a solicitação.

 SERVIDORES OU PENSIONISTAS ESTADUAIS. Veja também dúvidas sobre Reingresso de Servidor ou Pensionista Estadual clicando aqui.

• Preencha o formulário como solicitado de acordo com os campos específicos.

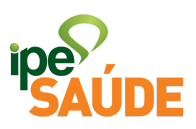

| Você está conectado o                 | como               | 🕞 Sair |
|---------------------------------------|--------------------|--------|
|                                       |                    |        |
| * Nome complete                       |                    |        |
| Nome completo                         |                    |        |
| Matrícula IPE Saúde<br>(se tiver)     |                    |        |
| * CPF                                 | 10, 10, 11, 11, 10 |        |
| * RG                                  | 9999999999         |        |
| * Telefone                            | (51) 999999999     |        |
| * E-mail                              | exemplo@gmail.com  |        |
| * CEP                                 | 95595-000          |        |
| * Endereço                            | RUA                |        |
|                                       |                    |        |
| * Número                              | 0                  |        |
| Complemento                           |                    |        |
| * Bairro                              | BAIRRO             |        |
| * Município                           | Cidreira           |        |
| * Estado                              | Rio Grande do Sul  | ~      |
| * País                                | BRASIL             | ~      |
| Outras observações<br>(se necessário) |                    |        |

Ao preencher o formulário, utilizar LETRAS MAIÚSCULAS e sem caracteres especiais (acento, cedilha, etc.)

• Se deseja reingressar com PAMES individual, assinale a primeira opção. Caso contrário, o preenchimento deste campo não é necessário.

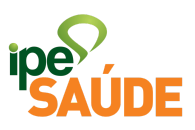

• Selecione todos os campos dos Termos de aceite.

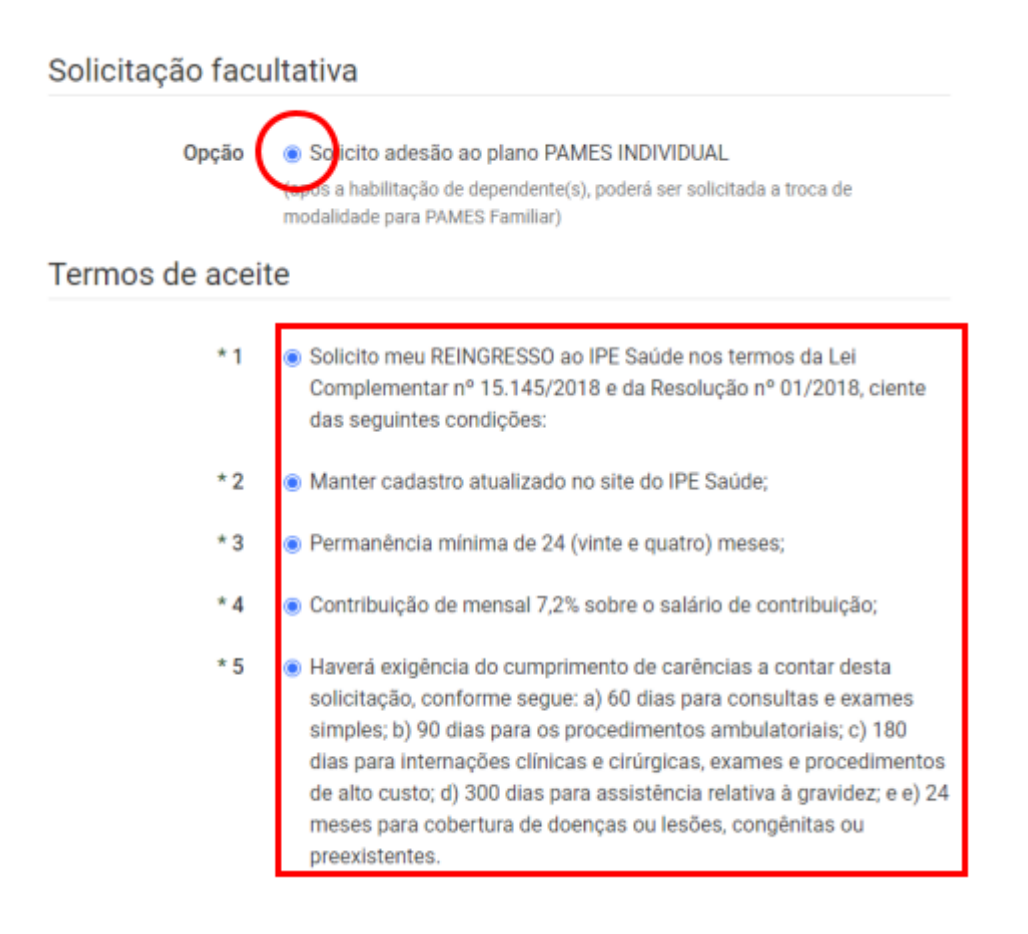

 Certifique-se de ter anexado todos os documentos solicitados e clique em "<u>Enviar</u>".

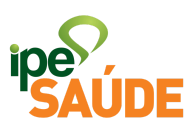

Fechar

| Anexo | Selecionar arquivos                                                                                                    |  |  |  |  |  |
|-------|----------------------------------------------------------------------------------------------------|--|--|--|--|--|
|       | Arquivo: 11131740-declaracao-de-saude-versao-final-abril.pdf (0.1MB )<br>Total: 0.1MB                                                                              |  |  |  |  |  |
|       | Máximo de 2 arquivos de até 7MB cada.<br>Formatos permitidos:<br>- Documentos (doc,docx,txt,rtf,odt)<br>- Imagens (gif,jpg,jpeg,png)<br>- PDF (pdf)<br>- PDF (mp3) |  |  |  |  |  |
|       | Enviar                                                                                                    |  |  |  |  |  |

• Formulário enviado com sucesso. Não esqueça de anotar o número do protocolo.

| FORMULÁRIO ENVIADO COM SUCESSO                                                        | × |
|---------------------------------------------------------------------------------------|---|
| Seu contato foi registrado com sucesso. Anote seu número de protocolo:<br>96056/0168. |   |

## 2. ANÁLISE DA SOLICITAÇÃO

Após a solicitação, em alguns dias, o IPE Saúde confirmará o recebimento da solicitação de desligamento por e-mail, informando o número do processo administrativo (PROA).

Em seguida, o processo é analisado. Verifica-se a documentação enviada e demais aspectos atinentes ao pedido. Se necessário, é solicitado por e-mail a complementação ou a substituição dos documentos enviados.

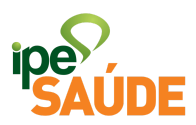

Por fim, a solicitação de reingresso é DEFERIDA.